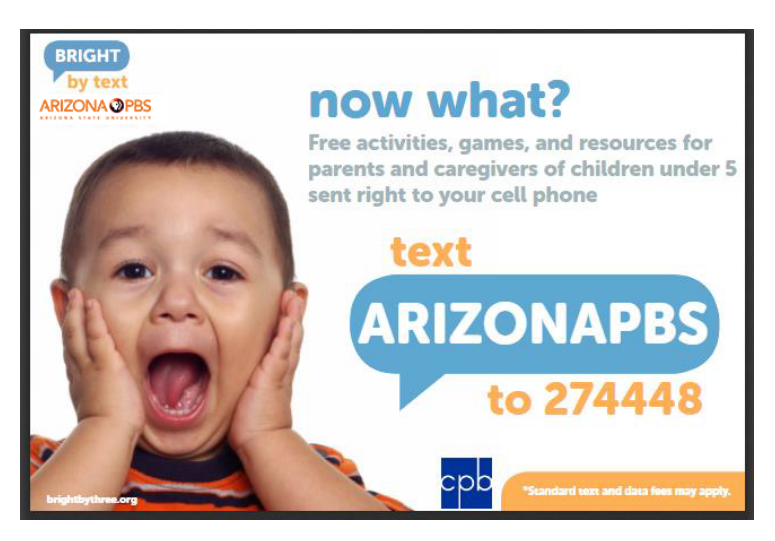

# Steps to Register for Bright by text

- 1. Open a new text conversation on your cell phone.
- 2. **Type "274448**" in the subject space.
- 3. **Type** "ARIZONAPBS" in the text space (ALL CAPITAL letters and NO SPACES).
- 4. A message will pop up asking for your child's date of birth. **Input** it as **MMDDYY**.
- 5. It will then ask you to confirm it by texting "Y."
- 6. Enter your zip code when asked.
- 7. It will then ask you to confirm it by texting "Y."
- 8. Congratulations, you have completed your registration!

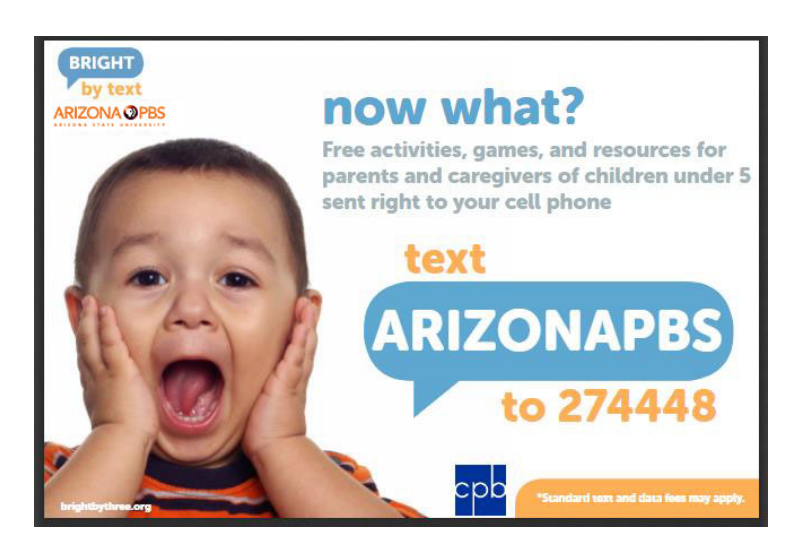

# Steps to Register for Bright by text

- 1. Open a new text conversation on your cell phone.
- 2. Type "274448" in the subject space.
- 3. **Type "ARIZONAPBS**" in the text space (**ALL CAPITAL** letters and **NO SPACES**).
- 4. A message will pop up asking for your child's date of birth. **Input** it as **MMDDYY**.
- 5. It will then ask you to confirm it by texting "Y."
- 6. Enter your zip code when asked.
- 7. It will then ask you to confirm it by texting "Y."
- 8. Congratulations, you have completed your registration!

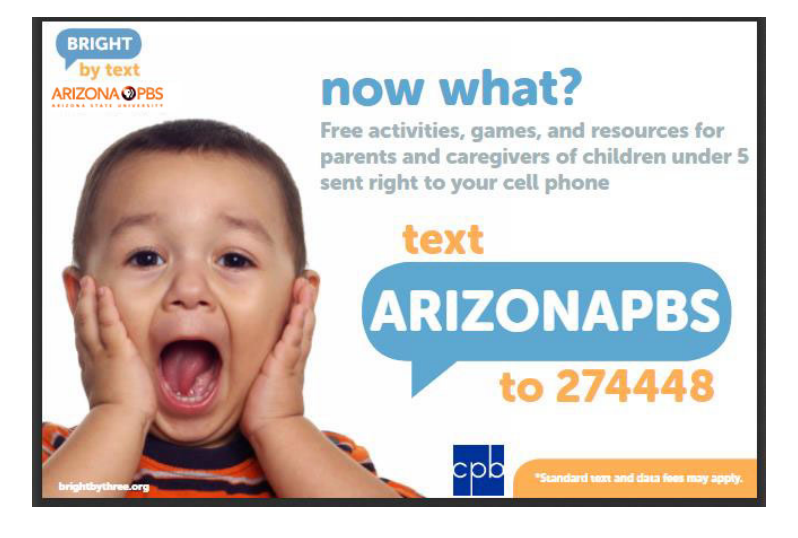

#### Steps to Register for Bright by text

- 1. Open a new text conversation on your cell phone.
- 2. Type "274448" in the subject space.
- 3. **Type** "ARIZONAPBS" in the text space (ALL CAPITAL letters and NO SPACES).
- 4. A message will pop up asking for your child's date of birth. **Input** it as **MMDDYY**.
- 5. It will then ask you to confirm it by texting "Y."
- 6. Enter your zip code when asked.
- 7. It will then ask you to confirm it by texting "Y."
- 8. Congratulations, you have completed your registration!

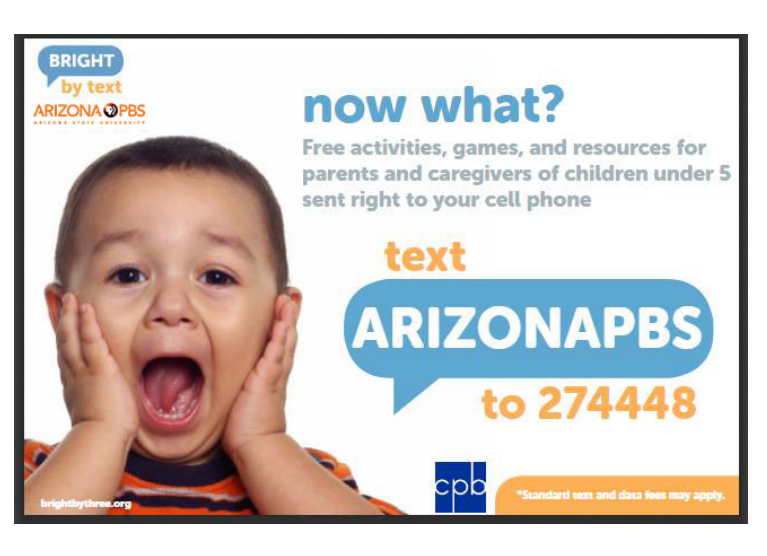

### Steps to Register for Bright by text

- 1. Open a new text conversation on your cell phone.
- 2. Type "274448" in the subject space.
- 3. **Type "ARIZONAPBS**" in the text space (**ALL CAPITAL** letters and **NO SPACES**).
- 4. A message will pop up asking for your child's date of birth. **Input** it as **MMDDYY**.
- 5. It will then ask you to confirm it by texting "Y."
- 6. Enter your zip code when asked.
- 7. It will then ask you to confirm it by texting "Y."
- 8. Congratulations, you have completed your registration!

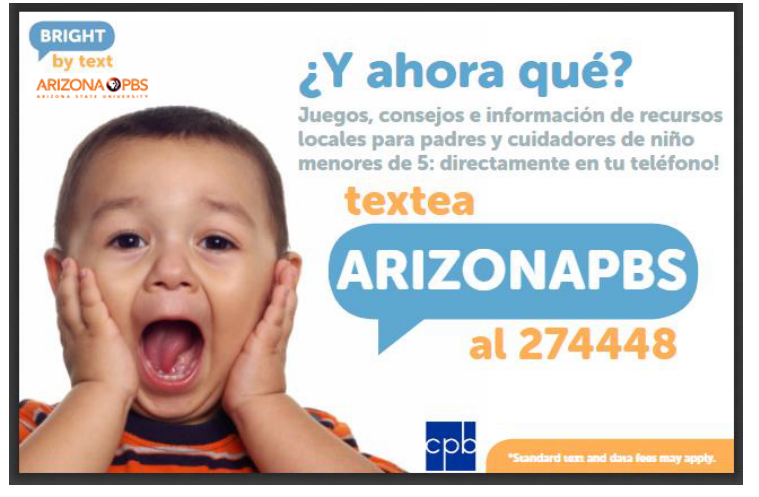

### Pasos para registrarse en Bright by text

1. Abra una nueva conversación de texto en su celular.

2. Marque "274448".

3. Escriba "ARIZONAPBS" en el espacio de texto (todo en MAYUSCULAS y NO ESPACIOS).

4. Recibirá un mensaje pidiendo la fecha de nacimiento del niño que usted tiene o cuida. Coloque la fecha de esta forma **MMDDYY** (mez, dia, año).

5. Luego le pedirá que lo **confirme** enviando un mensaje de texto "**Y**".

6. Ponga su código postal cuando se lo pida.

7. Luego le pedirá que lo **confirme** enviando un mensaje de texto "**Y**".

8. ¡Felicitaciones por haber completado su registro!

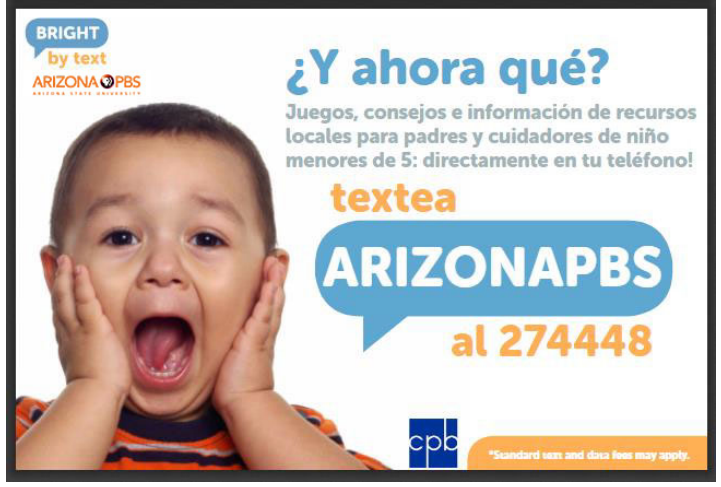

### Pasos para registrarse en Bright by text

1. Abra una nueva conversación de texto en su celular.

2. Marque "274448".

3. Escriba "ARIZONAPBS" en el espacio de texto (todo en MAYUSCULAS y NO ESPACIOS).

4. Recibirá un mensaje pidiendo la fecha de nacimiento del niño que usted tiene o cuida. Coloque la fecha de esta forma **MMDDYY** (mez, dia, año).

5. Luego le pedirá que lo **confirme** enviando un mensaje de texto "**Y**".

6. Ponga su código postal cuando se lo pida.

7. Luego le pedirá que lo **confirme** enviando un mensaje de texto "**Y**".

8. ¡Felicitaciones por haber completado su registro!

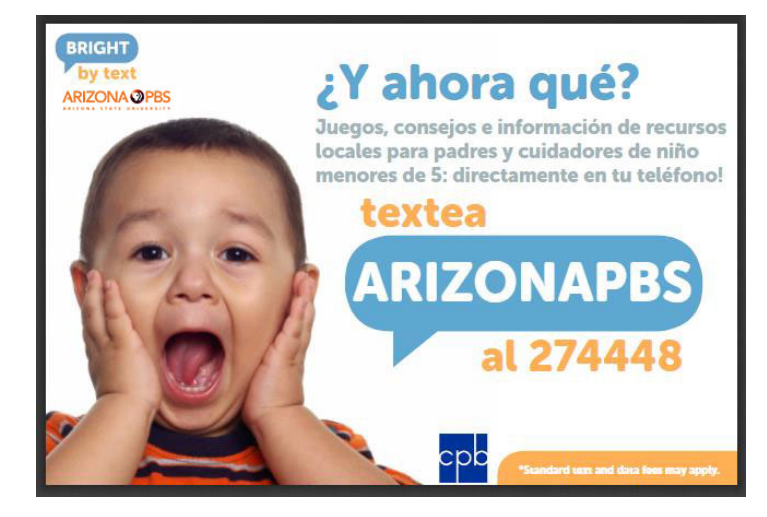

# Pasos para registrarse en Bright by text

- 1. Abra una nueva conversación de texto en su celular.
- 2. Marque "274448".

3. Escriba "ARIZONAPBS" en el espacio de texto (todo en MAYUSCULAS y NO ESPACIOS).

4. Recibirá un mensaje pidiendo la fecha de nacimiento del niño que usted tiene o cuida. Coloque la fecha de esta forma **MMDDYY** (mez, dia, año).

5. Luego le pedirá que lo **confirme** enviando un mensaje de texto "**Y**".

6. Ponga su código postal cuando se lo pida.

7. Luego le pedirá que lo **confirme** enviando un mensaje de texto "**Y**".

8. ¡Felicitaciones por haber completado su registro!

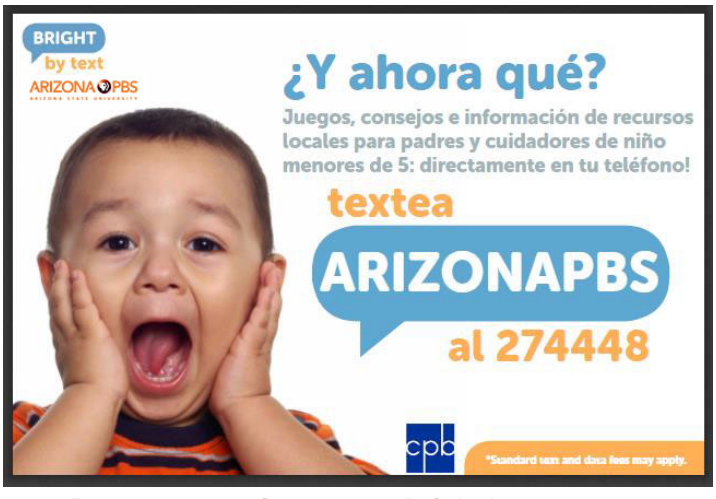

### Pasos para registrarse en Bright by text

- 1. Abra una nueva conversación de texto en su celular.
- 2. Marque "274448".

3. Escriba "ARIZONAPBS" en el espacio de texto (todo en MAYUSCULAS y NO ESPACIOS).

4. Recibirá un mensaje pidiendo la fecha de nacimiento del niño que usted tiene o cuida. Coloque la fecha de esta forma **MMDDYY** (mez, dia, año).

5. Luego le pedirá que lo **confirme** enviando un mensaje de texto "**Y**".

6. Ponga su código postal cuando se lo pida.

7. Luego le pedirá que lo **confirme** enviando un mensaje de texto "**Y**".

8. ¡Felicitaciones por haber completado su registro!